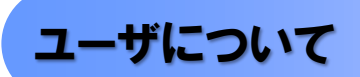

▶ ユーザはマスターユーザと一般ユーザの2種類存在します。

| ユーザの種類  | 説明                             |
|---------|--------------------------------|
| マスターユーザ | 自分自身を含めた全てのユーザを管理することができるユーザ。  |
| ー般ユーザ   | マスターユーザによって管理され、業務権限が付与されたユーザ。 |

> NCBビジネスダイレクト契約パターンと≪電子記録債権取引システム≫との紐付けについて 【1 企業に対するNCBビジネスダイレクト契約が1 契約の場合の例】

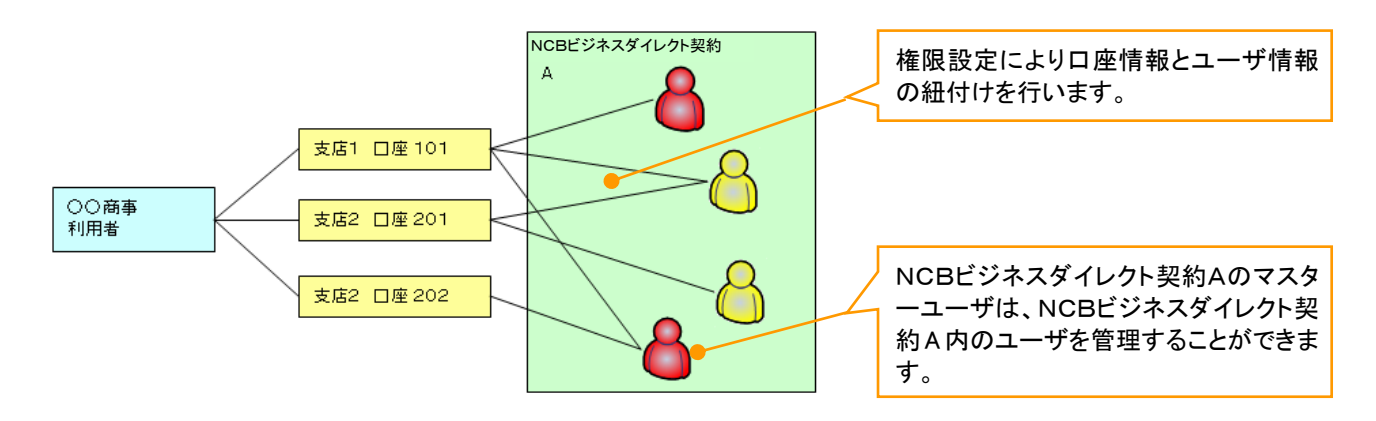

【1 企業に対するNCBビジネスダイレクト契約が複数契約の場合の例】 NCBビジネスダイレクト契約ごとに利用できる口座を紐付けることができます。\*1

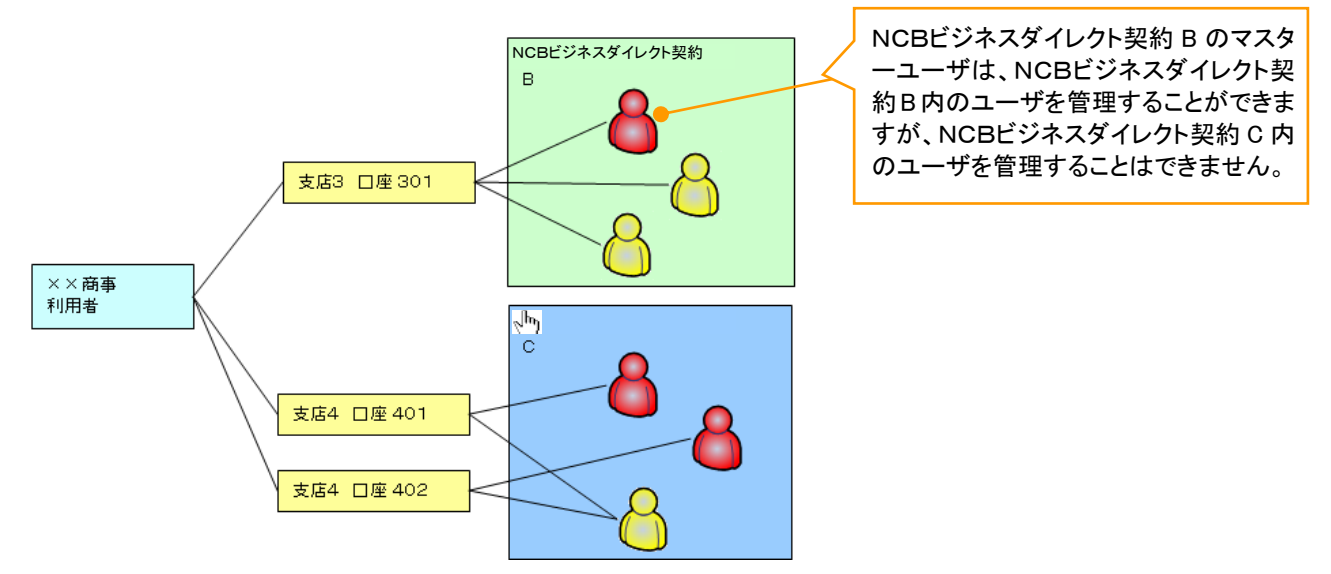

# ご注意事項

※1 :1口座に複数のNCBビジネスダイレクト契約を設定することはできません。また、NCBビジネスダイレクト契約と口座の紐付けについては、申込書にもとづいて当行にて行います。

# <u>ユーザ設定の流れ</u>

> マスターユーザが初回に行うユーザ設定する場合の流れ

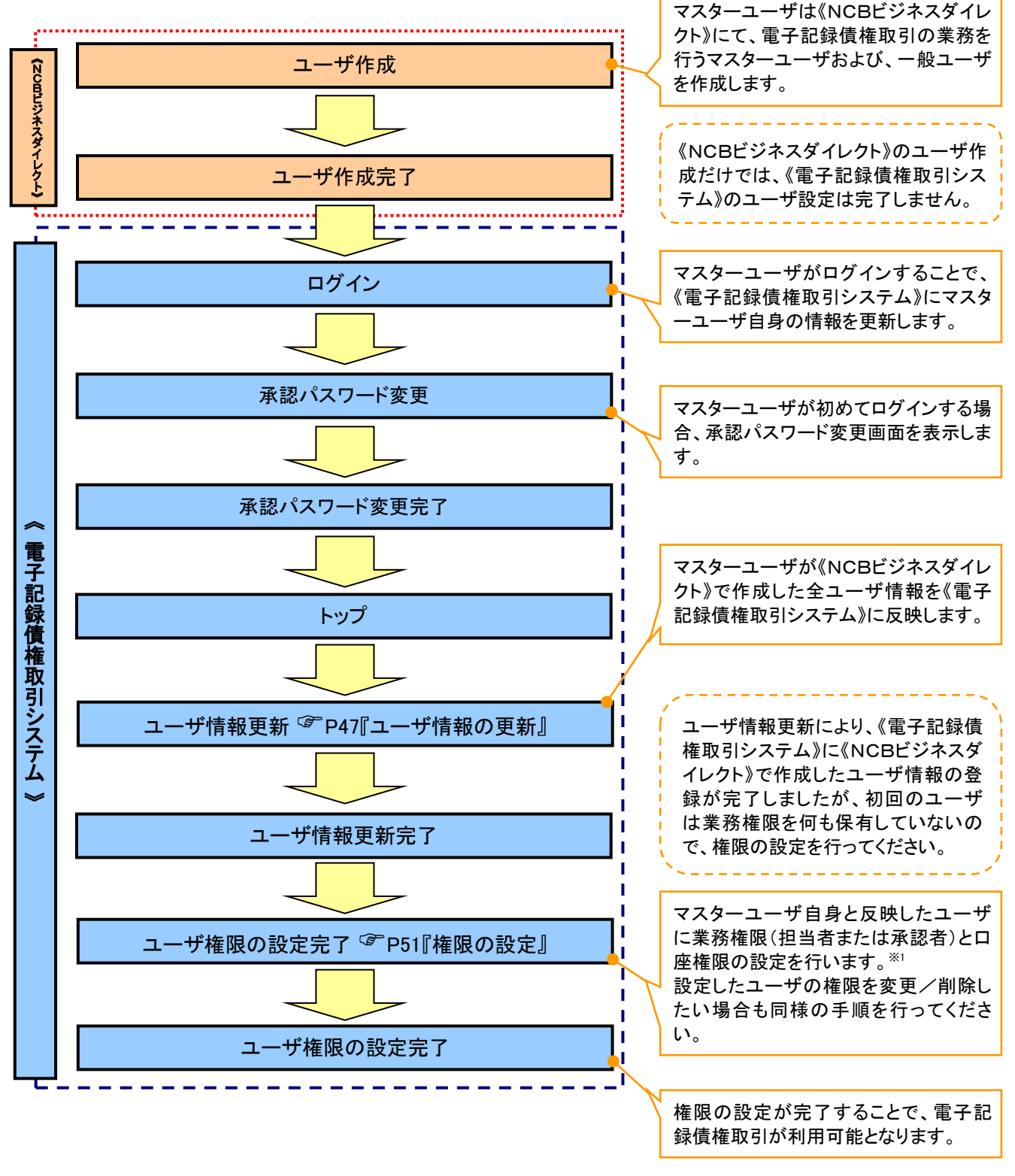

① ご注意事項
 ※1:マスターユーザは、作成するユーザに対して、自分自身が持っていない権限も付与することができます。

![](_page_2_Figure_0.jpeg)

> マスターユーザがユーザ情報を変更/削除設定する場合の流れ

◆マスター、一般ユーザの実施可能取引について

マスターユーザが管理対象ユーザ(自分自身・他のマスターユーザ・一般ユーザ)に対して、《電子記録債 権取引システム》上で実施できる項目を示します。また、一般ユーザが実施できる項目を示します。

|         | 管理対象<br>ユーザ   | 実施可能取引           |        |       |                  |     |        |
|---------|---------------|------------------|--------|-------|------------------|-----|--------|
|         |               |                  | ユーザ変更  |       |                  |     | 承認     |
| ユーザ種別   |               | ユーザ              | ٹیر_ د | 承認    | ユーザ              | ユーザ | パスワード  |
|         |               | 登録               |        | パスワード | 削除               | 照会  | 変更     |
|         |               |                  | 竹里的交   | 初期化   |                  |     | (自分自身) |
| マスターユーザ | 自分自身          | O <sup>*1</sup>  | 0      | ×     | ×                | 0   | 0      |
|         | 他のマスター<br>ユーザ | O <sup>**2</sup> | 0      | 0     | O <sup>**2</sup> | 0   |        |
|         | 一般ユーザ         | O <sup>**2</sup> | 0      | 0     | O <sup>**2</sup> | 0   |        |
| 一般ユーザ   | 自分自身          | O <sup>*1</sup>  | ×      | ×     | ×                | ×   | 0      |

ご注意事項

 ※1:ログインすることで、《電子記録債権取引システム》上に自分自身の情報を登録します。
 ※2:マスターユーザがユーザ情報の更新を行うことで、《電子記録債権取引システム》上のユーザ情報を 登録/削除します。

#### →ユーザの初期状態

ユーザが初期状態で保有している利用可能な取引です。削除することはできません。

| ユーザの種類          | 利用可能な取引                     |
|-----------------|-----------------------------|
|                 | ・ユーザの変更 ・承認パスワード初期化         |
| マスターユーザ         | ・ユーザの更新 ・企業情報の変更            |
|                 | ・ユーザの照会                     |
|                 | ・自分自身の承認パスワード変更             |
|                 | ・自分自身の操作履歴照会                |
| 全ユーザ            | ·取引先照会                      |
| (マスターユーザ、一般ユーザ) | ·通知情報照会                     |
|                 | ·一括記録(結果一覧照会) <sup>※1</sup> |
|                 | ・企業情報の昭会                    |

### ★承認不要業務

担当者と承認者の区別がなく、承認の必要の無い取引です。

| 業務                    | 利用可能な取引             |
|-----------------------|---------------------|
| 利用者情報照会       利用者情報照会 |                     |
|                       | 取引先管理(登録/変更/削除)     |
| 取引失管理                 | 取引先管理(ファイル登録)       |
| 极引九首连                 | 取引先グループ管理(登録/変更/削除) |
|                       | 取引先グループ管理(所属変更)     |
| 取引履歴照会                | 取引履歴照会              |
| 操作履歴照会 <sup>※2</sup>  | 操作履歴照会              |
| 唐佐昭今(明二)              | 開示(およびダウンロード)       |
| 俱惟照云(用小)              | 受取債権/入金予定/支払予定の確認   |

## ★承認対象業務

対象業務の担当者権限を保有した場合、その取引の仮登録を行うことができます。

対象業務の承認者権限を保有した場合、その取引の仮登録を承認することができます。

| 業務     |                                                                                                    | 利用可能な取引                                                                                                    |
|--------|----------------------------------------------------------------------------------------------------|----------------------------------------------------------------------------------------------------|
| 記録請求   | <ul> <li>・債権発生請求(債務者請求)</li> <li>・債権発生請求(債権者請求)</li> <li>・債権譲渡請求</li> <li>・分割記録請求</li> <li>・債権一括請求</li> <li>・債権一括予約取消請求</li> <li>・変更記録請求</li> <li>・ 2010日</li> </ul> | <ul> <li>・支払等記録請求</li> <li>・取引先管理(登録/変更/削除)<sup>*3*5</sup></li> <li>・取引先管理(ファイル登録)<sup>*3*5</sup></li> <li>・取引先グループ管理(登録/変更/削除)<sup>*3*5</sup></li> <li>・取引先グループ管理(所属変更)<sup>*3*5</sup></li> <li>・承認未承認状況一覧<sup>*5</sup></li> <li>・限度額一覧照会<sup>*7</sup></li> </ul> |
| 指定許可管理 | ·指定許可管理(登録/変更/角                                                                                                    | <b>2</b> 除)                                                                                                    |

## ◆担当者権限/承認者権限

| 担当者/承認者 | 説明                                 |
|---------|------------------------------------|
| 担当者権限   | 電子記録債権の取引を仮登録または差戻しされた取引を修正/削除する権限 |
| 承認者権限   | 担当者が行った仮登録を、承認/差戻し(削除)する権限         |

### ご注意事項

※1:口座権限が必要となります。

- ※2:自分自身の操作履歴照会の場合、権限は不要です。
- ※3:記録請求権限が付与された場合、取引先管理も利用可能になります。
- ※5:担当者権限/承認者権限に関係なく、利用可能です。
- ※6:担当者権限を保有している場合のみ、利用可能です。
- ※7:承認者権限を保有している場合のみ、利用可能です。